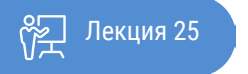

ҚАЗАҚСТАННЫҢ АШЫҚ УНИВЕРСИТЕТІ

# ОСНОВЫ СТАТИСТИКИ

## Использование возможностей MS Excel в исследовательской деятельности

Используя полученные знания прочитанного курса мы, на примере решения задачи, можем извлечь информацию из данных, узнать их структуру и на основе полученной информации провести дальнейший анализ. Статистическая обработка нашей задачи позволит анализировать информацию с возможностью определения тенденции и прогноза по изучаемому явлению.

В нашем случае рассмотрим зависимость величины прожиточного минимума от уровня безработицы в РК в диапазоне 1997-2017 гг.

В этой лекции для решения нашей задачи будут использованы рассмотренные ранее несколько статистических функций приложения MS Excel:

НАИБОЛЬШИЙ; НАИМЕНЬШИЙ; PAH $\Gamma$ ; СРЗНАЧ; СРЗНАЧЕСЛИ: СРЗНАЧЕСЛИМН; СЧЁТ: СЧЁТЕСЛИ: Стандартное отклонение; Стандартная ошибка среднего; Дисперсия выборки; МОДА; МЕДИАНА; Корреляция; Ковариации; Доверительный интервал; ПРЕДСКАЗ; POCT; ТЕНДЕНЦИЯ; НАКЛОН; ОТРЕЗОК; Среднее значение выборки.

Если рассмотреть выборку показателей, нашей задачи, а именно величины прожиточного минимума и уровень безработицы в Республике Казахстан в диапазоне 1997-2017 гг., то на основании анализа этой выборки, мы можем вычислить среднее значение за 20 лет.

Для этого в диапазоне B2:B22 набираем данные величины прожиточного минимума по годам (в долларах США). Затем в диапазоне ячеек D2:D22 водим уровень безработицы (в процентах). Через ленту перемещаемся во вкладку «Формулы». В группе инструментов на ленте «Библиотека функций» кликаем по кнопке «Другие функции». В открывшемся списке выбираем категорию «Статистические». Открытом перечне доступных элементов выбираем нужную нам функцию СРЗНАЧ. В Аргументы функции: число1 водим диапазон B2:B22 величины прожиточного минимума.

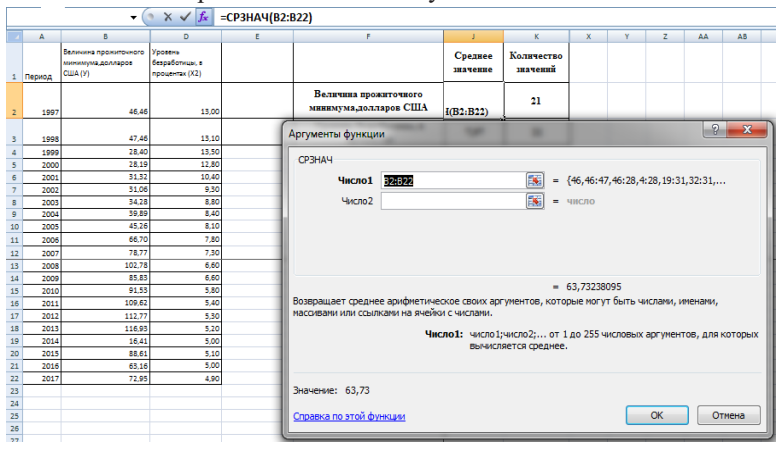

Рисунок 25.1 Исходные данные и диалоговое окно СРЗНАЧ.

#### Кликаем на клавишу ОК.

Результат этого расчета выводится в отдельную ячейку, в которой и содержится формула среднего значение равная в нашем случае 62,73 долларов США.

Аналогично просчитаем среднее значение уровня безработицы (в процентах) в РК за 20 лет. В нашем случае он будет равен 8%.

| _  |        | J3 🔻 🤇                                                | ● f <sub>×</sub>                            | =СРЗНАЧ(D2:D | 022)                                           |                     |
|----|--------|-------------------------------------------------------|---------------------------------------------|--------------|------------------------------------------------|---------------------|
|    | Α      | В                                                     | D                                           | E            | F                                              | J.                  |
| 1  | Период | Величина прожиточного<br>минимума,долларов<br>США (У) | Уровень<br>безработицы, в<br>процентах (X2) |              |                                                | Среднее<br>значение |
| 2  | 1997   | 46,46                                                 | 13,00                                       |              | Величина прожиточного<br>минимума,долларов США | 63,73               |
| з  | 1998   | 47,45                                                 | 13,10                                       |              | Уровень безработнцы, в<br>процентах            | 7,97                |
| 4  | 1999   | 28,40                                                 | 13,50                                       |              |                                                |                     |
| 5  | 2000   | 28,19                                                 | 12,80                                       |              |                                                |                     |
| 5  | 2001   | 31,32                                                 | 10,40                                       |              |                                                |                     |
| 7  | 2002   | 31,06                                                 | 9,30                                        |              |                                                |                     |
| В  | 2003   | 34,28                                                 | 8,80                                        |              |                                                |                     |
| 9  | 2004   | 39,89                                                 | 8,40                                        |              |                                                |                     |
| .0 | 2005   | 45,26                                                 | 8,10                                        |              |                                                |                     |
| 1  | 2006   | 66,70                                                 | 7,80                                        |              |                                                |                     |
| .2 | 2007   | 78,77                                                 | 7,30                                        |              |                                                |                     |
| .3 | 2008   | 102,78                                                | 6,60                                        |              |                                                |                     |
| .4 | 2009   | 85,83                                                 | 6,60                                        |              |                                                |                     |
| .5 | 2010   | 91,53                                                 | 5,80                                        |              |                                                |                     |
| .6 | 2011   | 109,62                                                | 5,40                                        |              |                                                |                     |
| .7 | 2012   | 112,77                                                | 5,30                                        |              |                                                |                     |
| .8 | 2013   | 116,93                                                | 5,20                                        |              |                                                |                     |
| .9 | 2014   | 16,41                                                 | 5,00                                        |              |                                                |                     |
| !0 | 2015   | 88,61                                                 | 5,10                                        |              |                                                |                     |
| !1 | 2016   | 63,16                                                 | 5,00                                        |              |                                                |                     |
| 2  | 2017   | 72,95                                                 | 4,90                                        |              |                                                |                     |

Рисунок 25.2 Результаты вычисления среднего значения.

#### СРЗНАЧЕСЛИ

Функция СРЗНАЧЕСЛИ имеет те же задачи, что и предыдущая, но в ней существует возможность задать дополнительное условие. В нашем случае, когда данные величины прожиточного минимума по годам (в долларах США) меньше 100 долларов США, среднее значение уровня безработицы меньше 10%.

Для этого в функцию СРЗНАЧЕСЛИ. В Аргументы функции: Диапазон - водим В2:В22 величины прожиточного минимума; Условие < 100.

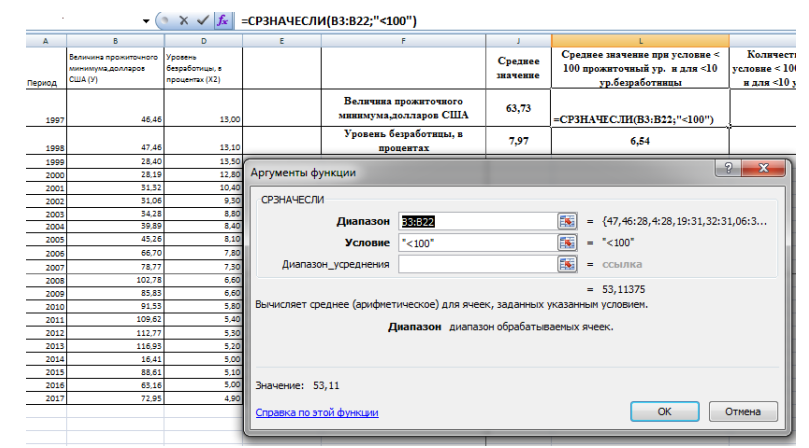

Рисунок 25.3 Диалоговое окно функции СРЗНАЧЕСЛИ

Кликаем на клавишу ОК. Результат этого расчета – 53,11 долларов США.

Аналогично просчитаем среднее значение меньше 10% уровня безработицы (в процентах) в РК за 20 лет. В нашем случае он будет равен 6,64%.

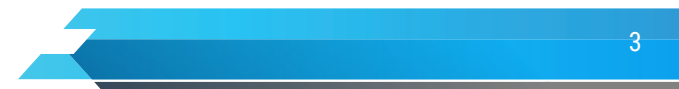

#### Книга: Основы статистики

Лекция: Использование возможностей MS Excel в исследовательской деятельности

|        | L5 <b>-</b> (                                         | • f <sub>x</sub>                            |   |                                                |                     |                        |                                                                                    |                                                                                       |
|--------|-------------------------------------------------------|---------------------------------------------|---|------------------------------------------------|---------------------|------------------------|------------------------------------------------------------------------------------|---------------------------------------------------------------------------------------|
| A      | 8                                                     | D                                           | E | F                                              | 1                   | K                      | L                                                                                  | M                                                                                     |
| Период | Величина прожиточного<br>минимума,долларов<br>США (У) | Уровень<br>безработицы, в<br>процентах (X2) |   |                                                | Среднее<br>значение | Количество<br>значений | Среднее значение при условие <<br>100 прожиточный ур. и для <10<br>ур.безработницы | Количество значений при<br>условие < 100 прожиточный ур.<br>и для <10 ур.безработинцы |
| 1997   | 46,46                                                 | 13,00                                       |   | Величния прожиточного<br>минимума,долларов США | 63,73               | 21                     | 53,11                                                                              | 17                                                                                    |
| 1998   | 47,46                                                 | 13,10                                       |   | Уровень безработнцы, в<br>процентах            | 7,97                | 21                     | 6,54                                                                               | 16                                                                                    |
| 1999   | 28,40                                                 | 13,50                                       | 1 |                                                |                     |                        |                                                                                    |                                                                                       |
| 2000   | 28,19                                                 | 12,80                                       |   |                                                |                     |                        |                                                                                    |                                                                                       |
| 2001   | 31,32                                                 | 10,40                                       |   |                                                |                     |                        |                                                                                    |                                                                                       |
| 2002   | 31,06                                                 | 9,30                                        |   |                                                |                     |                        |                                                                                    |                                                                                       |
| 2003   | 34,28                                                 | 8,80                                        |   |                                                |                     |                        |                                                                                    |                                                                                       |
| 2004   | 39,89                                                 | 8,40                                        |   |                                                |                     |                        |                                                                                    |                                                                                       |
| 2005   | 45,26                                                 | 8,10                                        |   |                                                |                     |                        |                                                                                    |                                                                                       |
| 2006   | 66,70                                                 | 7,80                                        |   |                                                |                     |                        |                                                                                    |                                                                                       |
| 2007   | 78,77                                                 | 7,30                                        |   |                                                |                     |                        |                                                                                    |                                                                                       |
| 2008   | 102,78                                                | 6,60                                        |   |                                                |                     |                        |                                                                                    |                                                                                       |
| 2009   | 85,83                                                 | 6,60                                        |   |                                                |                     |                        |                                                                                    |                                                                                       |
| 2010   | 91,53                                                 | 5,80                                        |   |                                                |                     |                        |                                                                                    |                                                                                       |
| 2011   | 109,62                                                | 5,40                                        |   |                                                |                     |                        |                                                                                    |                                                                                       |
| 2012   | 112,77                                                | 5,30                                        |   |                                                |                     |                        |                                                                                    |                                                                                       |
| 2013   | 116,93                                                | 5,20                                        |   |                                                |                     |                        |                                                                                    |                                                                                       |
| 2014   | 16,41                                                 | 5,00                                        |   |                                                |                     |                        |                                                                                    |                                                                                       |
| 2015   | 88,61                                                 | 5,10                                        |   |                                                |                     |                        |                                                                                    |                                                                                       |
| 2016   | 63,16                                                 | 5,00                                        |   |                                                |                     |                        |                                                                                    |                                                                                       |
| 2017   | 72,95                                                 | 4,90                                        |   |                                                |                     |                        |                                                                                    |                                                                                       |
|        |                                                       |                                             |   |                                                |                     |                        |                                                                                    |                                                                                       |
|        |                                                       |                                             |   |                                                |                     |                        |                                                                                    |                                                                                       |

Рисунок 25.4 Расчетный лист задачи.

Рассчитаем значение МОДА для нашего примера. А именно, есть ли повторяющиеся значения уровня безработицы по годам.

Для этого в диапазоне ячеек D2:D22 водим уровень безработицы (в процентах). Через ленту, перемещаемся во вкладку «Формулы». В группе инструментов на ленте «Библиотека функций» кликаем по кнопке «Другие функции». В открывшемся списке выбираем категорию «Статистические». Открытом перечне доступных элементов выбираем нужную нам функцию МОДА В Аргументы функции: Число 1 – водим D2:D22 – уровень безработицы в РК за период 1997–2017 гг.

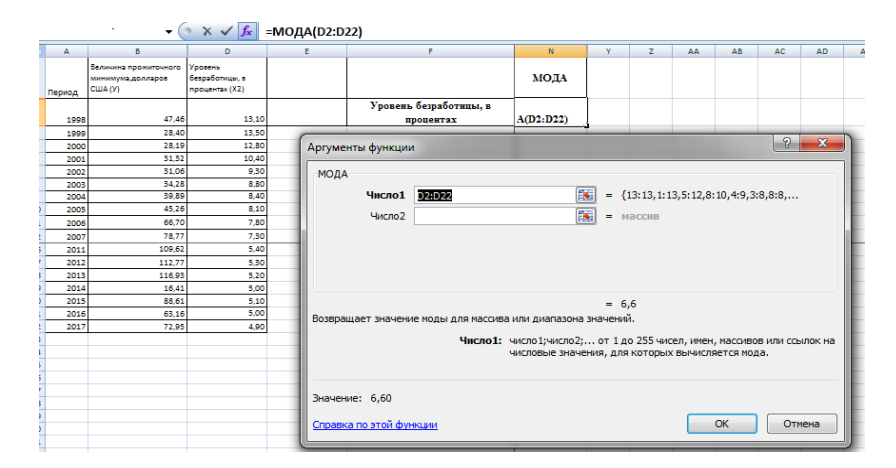

Рисунок 25.5. Расчет значения МОДА.

Кликаем на клавишу ОК.

Результат этого расчета выводится в отдельную ячейку, в которой и содержится формула и он равен 6,6.

Аналогично просчитаем МОДА величины прожиточного минимума по годам (в долларах США) в РК за 20 лет. В нашем случае, так как в массиве нет повторяющихся значений, то функция вернет значение ошибки #H/Д.

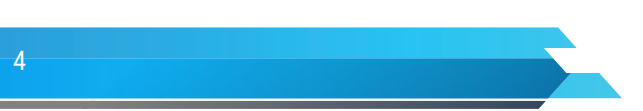

### Книга: Основы статистики Лекция: Использование возможностей MS Excel в исследовательской деятельности

|        | N2 - (                                                | • fx                                        | =МОДА(В2:В2 | 2)                                             |      |
|--------|-------------------------------------------------------|---------------------------------------------|-------------|------------------------------------------------|------|
| Α      | В                                                     | D                                           | E           | F                                              | N    |
| Период | Величина прожиточного<br>минимума,долларов<br>США (У) | Уровень<br>безработицы, в<br>процентах (X2) |             |                                                | мода |
| 1997   | 46,46                                                 | 13,00                                       |             | Величина прожнточного<br>минимума,долларов США | #н/д |
| 1998   | 47,46                                                 | 13,10                                       |             | Уровень безработнцы, в<br>процентах            | 6,60 |
| 1999   | 28,40                                                 | 13,50                                       |             |                                                |      |
| 2000   | 28,19                                                 | 12,80                                       |             |                                                |      |
| 2001   | 31,32                                                 | 10,40                                       |             |                                                |      |
| 2002   | 31,06                                                 | 9,30                                        |             |                                                |      |
| 2003   | 34,28                                                 | 8,80                                        |             |                                                |      |
| 2004   | 39,89                                                 | 8,40                                        |             |                                                |      |
| 2005   | 45,26                                                 | 8,10                                        |             |                                                |      |
| 2006   | 66,70                                                 | 7,80                                        |             |                                                |      |
| 2007   | 78,77                                                 | 7,30                                        |             |                                                |      |
| 2011   | 109,62                                                | 5,40                                        |             |                                                |      |
| 2012   | 112,77                                                | 5,30                                        |             |                                                |      |
| 2013   | 116,93                                                | 5,20                                        |             |                                                |      |
| 2014   | 16,41                                                 | 5,00                                        |             |                                                |      |
| 2015   | 88,61                                                 | 5,10                                        |             |                                                |      |
| 2016   | 63,16                                                 | 5,00                                        |             |                                                |      |
| 2017   | 72,95                                                 | 4,90                                        |             |                                                |      |

Рисунок 25.6 Второй вариант значения МОДА.

Рассчитаем значение МЕДИАНА для нашего примера. А именно серединное значения множества чисел по годам величины прожиточного минимума (в долларах США) в РК за 20 лет.

Для этого в функцию МЕДИАНА водим следующие Аргументы функции: Число 1 – диапазон ячеек В2:В22 величины прожиточного минимума по годам.

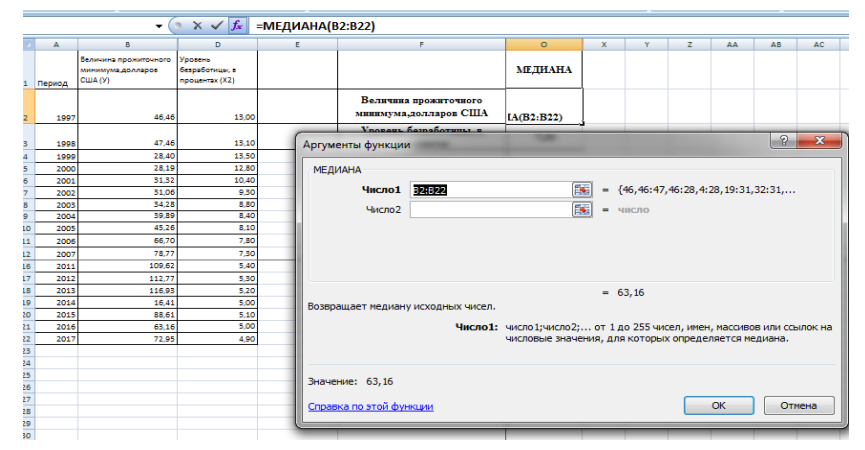

Рисунок 25.7 Расчет значения медианы выборки.

Кликаем на клавишу ОК.

Результат этого расчета выводится в отдельную ячейку, в которой и содержится формула, который равен 63,16 долларов США.

Аналогично просчитаем МЕДИАНА для уровня безработицы (в процентах) в РК в динамике 1997–2017 гг. В нашем случае он будет равен 7,30%.

|   |   | ,      |                                                       |                                             |            |                                                |         |  |  |  |  |  |
|---|---|--------|-------------------------------------------------------|---------------------------------------------|------------|------------------------------------------------|---------|--|--|--|--|--|
|   |   | (      | 03 🗸 🤇                                                | f <sub>x</sub>                              | =МЕДИАНА(D | 2:D22)                                         |         |  |  |  |  |  |
| 1 |   | Α      | В                                                     | D                                           | E          | F                                              | 0       |  |  |  |  |  |
|   | 1 | Период | Величина прожиточного<br>минимума,долларов<br>США (У) | Уровень<br>безработицы, в<br>процентах (X2) |            |                                                | МЕДИАНА |  |  |  |  |  |
|   | 2 | 1997   | 46,46                                                 | 13,00                                       |            | Величина прожиточного<br>минимума,долларов США | 63,16   |  |  |  |  |  |
|   | 3 | 1998   | 47,46                                                 | 13,10                                       |            | Уровень безработнцы, в<br>процентах            | 7,30    |  |  |  |  |  |
|   | 4 | 1999   | 28,40                                                 | 13,50                                       |            |                                                |         |  |  |  |  |  |
|   | 5 | 2000   | 28,19                                                 | 12,80                                       |            |                                                |         |  |  |  |  |  |
|   | 5 | 2001   | 31,32                                                 | 10,40                                       |            |                                                |         |  |  |  |  |  |
|   | 7 | 2002   | 31,06                                                 | 9,30                                        |            |                                                |         |  |  |  |  |  |
|   | В | 2003   | 34,28                                                 | 8,80                                        |            |                                                |         |  |  |  |  |  |
|   | 9 | 2004   | 39,89                                                 | 8,40                                        |            |                                                |         |  |  |  |  |  |
| 1 | 0 | 2005   | 45,26                                                 | 8,10                                        |            |                                                |         |  |  |  |  |  |
| 1 | 1 | 2006   | 66,70                                                 | 7,80                                        |            |                                                |         |  |  |  |  |  |
| 1 | 2 | 2007   | 78,77                                                 | 7,30                                        |            |                                                |         |  |  |  |  |  |
| 1 | 6 | 2011   | 109,62                                                | 5,40                                        |            |                                                |         |  |  |  |  |  |
| 1 | 7 | 2012   | 112,77                                                | 5,30                                        |            |                                                |         |  |  |  |  |  |
| 1 | 8 | 2013   | 116,93                                                | 5,20                                        |            |                                                |         |  |  |  |  |  |
| 1 | 9 | 2014   | 16,41                                                 | 5,00                                        |            |                                                |         |  |  |  |  |  |
|   | 0 | 2015   | 88,61                                                 | 5,10                                        |            |                                                |         |  |  |  |  |  |
| 2 | 1 | 2016   | 63,16                                                 | 5,00                                        |            |                                                |         |  |  |  |  |  |
| 1 | 2 | 2017   | 72,95                                                 | 4,90                                        |            |                                                |         |  |  |  |  |  |
|   |   |        |                                                       |                                             |            |                                                | 1       |  |  |  |  |  |

Рисунок 25.8 Расчет медианы второй выборки данных.

Рассчитаем значения Стандартного отклонения и Стандартную ошибку среднего для нашего примера. В категории функций «Статистические», выбираем нужную нам функцию СТАНДОТКЛОН. В Аргументы функции: Число 1– водим диапазон ячеек В2:В22 величины прожиточного минимума по годам.

| Вставить 🥜 Ж К Ч — 田 — 盈一 查一 票 票 课 律 运Объединить и поместить в центре — 翌 ~ % 👀 🐕 Условное Форматирование - и |         |                  |                |           |                                                |                   |                      |           |           |         | юрматир<br>как табл | овать С<br>ицут я | Стили<br>чеек т |    |    |
|----------------------------------------------------------------------------------------------------|---------|------------------|----------------|-----------|------------------------------------------------|-------------------|----------------------|-----------|-----------|---------|---------------------|-------------------|-----------------|----|----|
| Бу                                                                                                    | фер обм | ена 🖗            | Шрифт          |           | Выравнивани                                    | te                |                      | Число     |           |         |                     | C                 | или             |    |    |
|                                                                                                    | OTP     | ЕЗОК 🔻 🤇         | XXfx           | =СТАНЛОТК | 10H(B2:B22)                                    |                   |                      |           |           |         |                     |                   |                 |    |    |
|                                                                                                    |         |                  |                |           |                                                |                   |                      |           |           |         |                     |                   |                 |    |    |
| -                                                                                                    | ^       |                  | Versee         | 6         | r.                                             |                   |                      |           | 2         | -       | AD                  | AC                | AU              | AE | AF |
|                                                                                                    |         | минимумадолларов | безработицы, в |           |                                                | Стандартное       | Стандартная          |           |           |         |                     |                   |                 |    |    |
| 1                                                                                                    | Период  | CILLA (У)        | процентах (Х2) |           |                                                | отклонение        | ошнока среднего      |           |           |         |                     |                   |                 |    |    |
| 2                                                                                                    | 1997    | 46,46            | 13,00          |           | Величина прожиточного<br>минимума,долларов США | IOH(B2:B22)       | 6,95                 |           |           |         |                     |                   |                 |    |    |
| 3                                                                                                    | 1998    | 47,46            | 13,10          | Apry      | менты функции                                  | (1000)            | (100                 |           |           | 2       | ×                   |                   |                 |    |    |
| 4                                                                                                    | 1999    | 28,40            | 13,50          |           |                                                |                   |                      |           |           |         |                     |                   |                 |    |    |
| 5                                                                                                    | 2000    | 28,19            | 12,80          | СТ        | андотклон                                      |                   |                      |           |           |         |                     |                   |                 |    |    |
| 6                                                                                                    | 2001    | 31,32            | 10,40          |           | Число1 Нани                                    |                   | = {46,46:47          | 7.46:28.4 | 28, 19:31 | 32:31   |                     |                   |                 |    |    |
| 7                                                                                                    | 2002    | 31,06            | 9,30           |           |                                                |                   | (111) (111)          |           |           |         |                     |                   |                 |    |    |
| 8                                                                                                    | 2003    | 34,28            | 8,80           |           | Число2                                         |                   | 🔝 = число            |           |           |         |                     |                   |                 |    |    |
| 9                                                                                                    | 2004    | 59,89            | 8,40           |           |                                                |                   |                      |           |           |         |                     |                   |                 |    |    |
| 10                                                                                                    | 2005    | 40,20            | 8,10           |           |                                                |                   |                      |           |           |         |                     |                   |                 |    |    |
| 11                                                                                                    | 2006    | 66,70            | 7,85           |           |                                                |                   |                      |           |           |         |                     |                   |                 |    |    |
| 14                                                                                                    | 2007    | 100.47           | 7,30           |           |                                                |                   |                      |           |           |         |                     |                   | -               |    | -  |
| 10                                                                                                    | 2011    | 107.04           | 1.45           |           |                                                |                   |                      |           |           |         |                     |                   |                 |    |    |
| 18                                                                                                    | 2013    | 116.93           | 5.20           |           |                                                |                   | = 31,83908           | 838       |           |         |                     |                   |                 |    |    |
| 19                                                                                                    | 2014    | 16.41            | 5.00           | Oue       | ивает стандартное отклонение п                 | о выборке. Логиче | ские и текстовые з   | начения   | игнориру  | отся.   |                     |                   |                 |    |    |
| 20                                                                                                    | 2015    | 88.61            | 5,10           |           |                                                |                   |                      |           |           |         |                     |                   |                 |    |    |
| 21                                                                                                    | 2016    | 63,16            | 5,00           |           | Число1                                         | : число1;число2;  | . от 1 до 255 значен | ний, сост | авляющи   | х выбор | ку из               |                   |                 |    |    |
| 22                                                                                                    | 2017    | 72,95            | 4,90           |           |                                                | генеральной сов   | жупности; допуска    | ются чи   | словые зн | ачения  | и ссылки            |                   |                 |    |    |
| 23                                                                                                    |         |                  |                |           |                                                | na wichobole shar | ICTIVIT:             |           |           |         |                     |                   |                 |    |    |
| 24                                                                                                    |         |                  |                |           |                                                |                   |                      |           |           |         |                     |                   |                 |    |    |
| 25                                                                                                    |         |                  |                | Знач      | ение: 31,84                                    |                   |                      |           |           |         |                     |                   |                 |    |    |
| 26                                                                                                    |         |                  |                |           |                                                |                   |                      |           |           |         |                     |                   |                 |    |    |
| 27                                                                                                    |         |                  |                | Cno       | изка по этой функции                           |                   |                      |           | OK        | 0       | гнена               |                   |                 |    |    |
| 28                                                                                                    |         |                  |                |           |                                                |                   |                      | _         | _         | _       | _                   |                   |                 |    |    |
| 30                                                                                                    |         |                  |                | _         |                                                |                   |                      |           |           |         |                     |                   |                 |    |    |
| 31                                                                                                    |         |                  |                |           |                                                |                   |                      |           |           |         |                     |                   |                 |    |    |
| 32                                                                                                    |         |                  |                |           |                                                |                   |                      |           |           |         |                     |                   |                 |    |    |

Рисунок 25.9 Вычисление стандартного отклонения. Кликаем на клавишу ОК.

Результат этого расчета выводится в отдельную ячейку, в которой и содержится формула. Таким образом, стандартное отклонение равно 31,84 долларов США.

Для того чтобы рассчитать «Стандартную ошибку среднего» значение «Стандартного отклонения» делим на корень функции Счет, в аргументы которой водим В2:В22 величины прожиточного минимума по годам.

Аналогично просчитаем Стандартное отклонение и Стандартную ошибку среднего для уровня безработицы (в процентах) в РК в динамике 1997–2017 гг. В нашем случае он будет равен 3% и 0,65% соответственно.

Рассчитаем НАИБОЛЬШИЙ и НАИМЕНЬШИЙ, а также Ранг для нашего примера.

В списке функций выбираем категорию «Статистические». Открытом перечне доступных элементов выбираем нужную нам функцию =НАИБОЛЬШИЙ В Аргументы функции Массив – В2:В22 величины прожиточного минимума по годам, k – это порядковый номер величины, а именно 2008 года (12). Затем находим функцию =НАИМЕНЬШИЙ, в аргументы которой Массив водим В2:В22 величины прожиточного минимума по годам, k – это порядковый номер величины -12, а именно 2008 года. Аналогично вводим =РАНГ – в аргументы Массив водим имя «Выборка». Число – В13 величину прожиточного минимума в 2008 году.

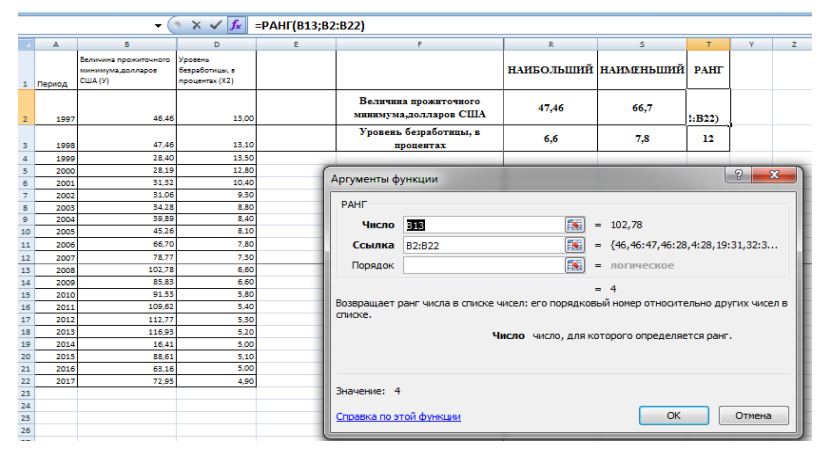

Рисунок 25.10 Вычисление значения ранг.

Кликаем на клавишу ОК.

Результат этого расчета выводится в отдельную ячейку, в которой и содержится формула. Наибольшее – 47,46, наименьшее значение – 66,7 а также Ранг = 4.

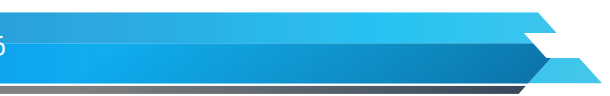

Вычисление доверительного интервала в Microsoft Excel.

Теперь давайте рассчитаем доверительный интервал на нашем примере. Была проведена выборка за 20 лет величины прожиточного минимума и уровня безработицы в Республике Казахстан в диапазоне 1997–2017 гг., вследствие которых были получены различные результаты, занесенные в таблицу. Это и есть наша совокупность. Стандартное отклонение равно 31,84 долларов США и 3% данные значение было посчитано нами ранее). Нам нужно рассчитать доверительный интервал при уровне доверия 97%.

Для этого в диапазоне выделяем ячейку, куда будет выводиться результат обработки данных. Кликаем по кнопке «Вставить функцию». Появляется Мастер функций. Переходим в категорию «Статистические» и выделяем наименование «ДОВЕРИТ.НОРМ». После этого кликаем по кнопке «ОК».

Открывается окошко аргументов. Его поля закономерно соответствуют наименованиям аргументов. Устанавливаем курсор в первое поле – «Альфа». Тут нам следует указать уровень значимости. Как мы помним, уровень доверия у нас равен 97%. В то же время мы говорили, что он рассчитывается таким путем:

(1-«Альфа»)\*100

Значит, чтобы посчитать уровень значимости, то есть, определить значение «Альфа» следует применить формулу такого вида: (1-уровень доверия)/100.

То есть, подставив значение, получаем: (1-97)/100.

Путем нехитрых расчетов узнаем, что аргумент «Альфа» равен 0,03. Вводим данное значение в поле.

Как известно, по условию стандартное отклонение равно 31,84 долларов США. Поэтому в поле «Стандартное отклонение» просто записываем это число.

В поле «Размер» нужно ввести количество наблюдаемых лет. Как мы помним, их 20. Но чтобы автоматизировать формулу и не редактировать её каждый раз при проведении нового испытания, давайте зададим данное значение не обычным числом, а при помощи функции СЧЁТ. Итак, устанавливаем курсор в поле «Размер», а затем кликаем по треугольнику, который размещен слева от строки формул.

Появляется список недавно применяемых функций. Если функция СЧЁТ применялась вами недавно, то она должна быть в этом списке. В таком случае, нужно просто кликнуть по её наименованию. В обратном же случае, если вы её не обнаружите, то переходите к пункту «Другие функции...».

Появляется уже знакомый нам Мастер функций. Опять перемещаемся в группу «Статистические». Выделяем там наименование «СЧЁТ». Кликаем по кнопке «ОК».

Появляется окно аргументов вышеуказанной функции.

Группа аргументов «Значения» представляет собой ссылку на диапазон, в котором нужно рассчитать количество заполненных числовыми данными ячеек. Всего может насчитываться до 255 подобных аргументов, но в нашем случае понадобится лишь один.

Устанавливаем курсор в поле «Значение1» и, зажав левую кнопку мыши, выделяем на листе диапазон, который содержит нашу совокупность. Затем его адрес будет отображен в поле. Кликаем по кнопке «ОК».

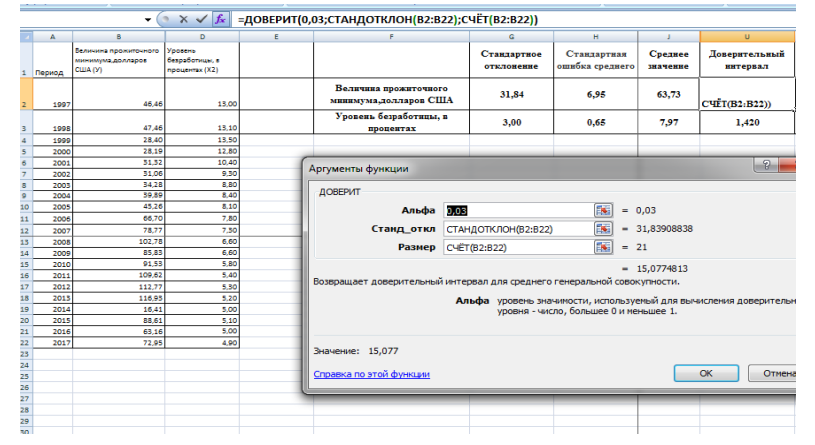

Рисунок 25.11 Расчет доверительного интервала.

После этого приложение произведет вычисление и выведет результат в ту ячейку, где она находится сама. В нашем конкретном случае формула получилась такого вида:

=ДОВЕРИТ.НОРМ(0,03;111,98;СЧЁТ(В2:В22)), где В2:В22 величины прожиточного минимума по годам. Общий результат вычислений составил 15,07 долларов США.

Но это ещё не все. Как мы помним, граница доверительного интервала вычисляется путем сложения и вычитания от среднего выборочного значения результата вычисления ДОВЕРИТ.НОРМ. Таким способом рассчитывается соответственно правая и левая граница доверительного интервала. Само среднее выборочное значение было рассчитано нами ранее при помощи функции СРЗНАЧ. Оно равно 63,73 долларов США.

Производим расчет правой границы доверительного интервала. Для этого выделяем отдельную ячейку, ставим знак «=» и складываем содержимое элементов листа, в которых расположены результаты вычислений функций СРЗНАЧ и ДОВЕРИТ.НОРМ. Для того, чтобы выполнить расчет, кликаем на клавишу Enter. В нашем случае получилась следующая формула: = J2+U2. Результат вычисления: 78,81 долларов США.

Таким же образом производим вычисление левой границы доверительного интервала, только на этот раз от результата вычисления СРЗНАЧ отнимаем результат вычисления функции ДОВЕРИТ.НОРМ. Получается формула для нашего примера следующего типа: = J2-U2. Результат вычисления: 48,6 долларов США.

Аналогичное вычисление проведем и для уровня безработицы в Республике Казахстан в диапазоне 1997-2017гг.

Корреляция и ковариация в MS EXCEL.

Теперь давайте попробуем посчитать коэффициент корреляции на нашем примере. Имеем таблицу, в которой расписана в отдельных колонках рассматриваемые года с 1997 по 2017 г. и величины прожиточного минимума по годам. Нам предстоит выяснить степень зависимости величины прожиточного минимума в РК от периода лет.

Выделяем ячейку, в которой должен выводиться результат расчета. Кликаем по кнопке «Вставить функцию», которая размещается слева от строки формул.

В списке, который представлен в окне Мастера функций, ищем и выделяем функцию КОРРЕЛ. Кликаем на кнопку «ОК».

Открывается окно аргументов функции. В поле «Массив1» вводим координаты диапазона ячеек одного из значений, зависимость которого следует определить. В нашем случае это будут значения в колонке «года». Для того, чтобы внести адрес массива в поле, просто выделяем все ячейки с данными в вышеуказанном столбце.

В поле «Массив2» нужно внести координаты второго столбца. У нас величины прожиточного минимума в РК. Точно так же, как и в предыдущем случае, заносим данные в поле. Кликаем на кнопку «ОК».

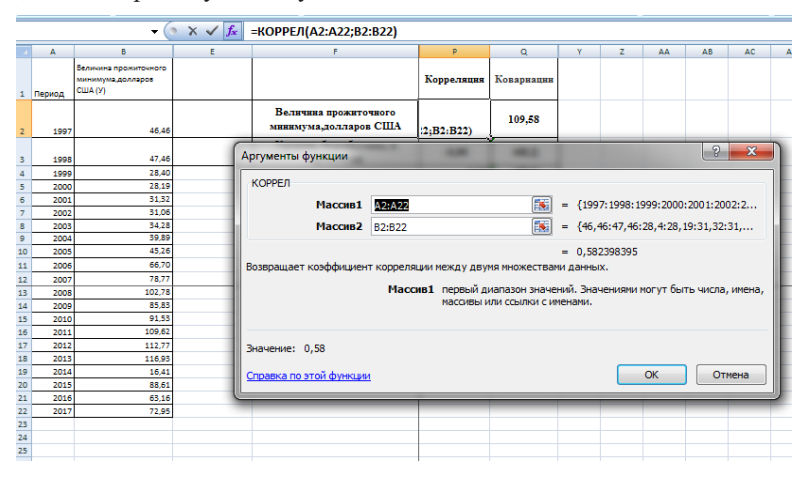

Рисунок 25.12 Расчет тесноты связи между показателями.

Как видим, коэффициент корреляции в виде числа появляется в заранее выбранной нами ячейке. В данном случае он равен 0,58, что является недостаточно высоким признаком зависимости одной величины от другой.

Использование MS EXCEL для расчета ковариации.

Теперь давайте попробуем посчитать коэффициент ковариации на нашем примере.

Кликаем по кнопке «Вставить функцию», которая размещается слева от строки формул.

В списке, который представлен в окне Мастера функций, ищем и выделяем функцию КОВАР().. Жмем

на кнопку «ОК».

Открывается окно аргументов функции. В поле «Массив1» вводим координаты диапазона ячеек одного из значений, зависимость которого следует определить. В нашем случае это будут значения в колонке «года». Для того, чтобы внести адрес массива в поле, просто выделяем все ячейки с данными в вышеуказанном столбце.

В поле «Массив2» нужно внести координаты второго столбца. У нас величины прожиточного минимума в РК от периода лет. Точно так же, как и в предыдущем случае, заносим данные в поле.

Кликаем на кнопку «ОК».

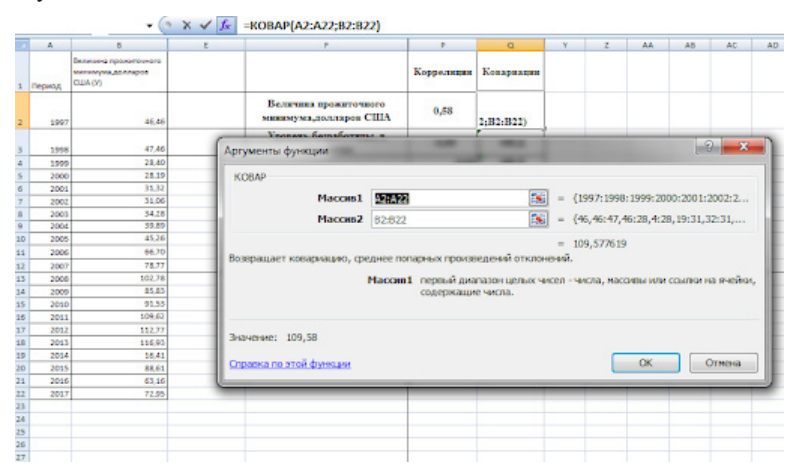

Рисунок 25.13 Расчет ковариации.

Как видим, ковариации в виде числа появляется в заранее выбранной нами ячейке. В данном случае он равен 109,58.

Функция ПРЕДСКАЗ для прогнозирования будущих значений.

В таблице приведены данные уровня безработицы в Республике Казахстан в диапазоне 1997–2017 гг. Необходимо спрогнозировать динамику уровня безработицы до 2023 года.

Для этого используем функцию ПРЕДСКАЗ. В Аргументы функции водим: X – ссылка на ячейку A25, где A25:A30 диапазон ячеек с годами, для которых данные еще не определены; Известные\_значения y – «Выборка» диапазон ячеек, содержащих данные о уровня безработицы; Известные\_значения x – \$A\$4:\$A\$24 диапазон ячеек с годами, для которых уже известны данные.

Кликаем на клавишу ОК.

Результат этого расчета выводится в отдельную ячейку, в которой и содержится формула равная в нашем случае 2,9 % в 2018 г. Используя маркер заполнения протянем формулу до B30, автоматически просчитав данные до 2023 года.

| _  |      | → (° X 🗸 ƒ             | =ПРЕДСКАЗ(А25;Выбор     | ка;\$А  | \$4:\$A\$2  | 24)            |              |      |                   |                |
|----|------|------------------------|-------------------------|---------|-------------|----------------|--------------|------|-------------------|----------------|
|    | А    | В                      | D                       | E       |             | F              | G            |      | н                 | 1              |
| 1  |      |                        | C                       | ⊅УНК    | ция         | ПРЕДСКАЗ       | для пр       | ОГ   | НОЗИРОВА          | ния будущих    |
| 2  |      |                        |                         |         |             |                |              |      |                   |                |
|    |      | Уровень безработицы, в | Аргументы функции       |         |             |                |              |      |                   | ? ×            |
|    |      | процентах с            |                         |         | _           |                | _            | _    |                   |                |
| 3  | года | использованием функции | ПРЕДСКАЗ                |         |             |                | _            |      |                   |                |
| 4  | 1997 | 13.00                  |                         | X       | 25          |                | <u> </u>     | = 2  | 018               |                |
| 5  | 1998 | 13.10                  | Известные_значения      | ∎_y Be  | ыборка      |                |              | = {  | 13:13,1:13,5:12,8 | :10,4:9,3:8,8: |
| 6  | 1999 | 13,50                  | Известные_значения      | ı_x \$/ | A\$4:\$A\$3 | 24             |              | - {  | 1997:1998:1999:2  | 000:2001:200   |
| 7  | 2000 | 12,80                  |                         |         |             |                |              | = 2  | ,935714286        |                |
| 8  | 2001 | 10,40                  | Возвращает значение лин | ейного  | тренда,     | значение проек | ции по линей | ном  | приближению.      |                |
| 9  | 2002 | 9,30                   |                         |         | Хэ          | лемент данных, | для которог  | о пр | едсказывается зн  | ачение.        |
| 10 | 2003 | 8,80                   |                         |         |             |                |              |      |                   |                |
| 20 | 2013 | 5,20                   |                         |         |             |                |              |      |                   |                |
| 21 | 2014 | 5,00                   | Значение: 2,9           |         |             |                |              |      |                   |                |
| 22 | 2015 | 5,10                   | Справка по этой функции |         |             |                |              |      | OK                | Отмена         |
| 23 | 2016 | 5,00                   |                         |         |             |                |              |      |                   |                |
| 24 | 2017 | 4,90                   | 4,90                    | _       | _           | _              | _            |      |                   | _              |
| 25 | 2018 | ыборка;\$А\$4:\$А\$24) | 11,6                    |         |             |                |              |      |                   |                |
| 26 | 2019 | 2,5                    | 11,6                    |         |             |                | Возможн      | ые   | изменения         | в %            |
| 27 | 2020 | 2,0                    | 11,6                    |         |             |                | -1           | 17%  | = E10/ E5         |                |
| 28 | 2021 | 1,6                    | 11,5                    |         |             |                |              |      |                   |                |
| 29 | 2022 | 1,1                    | 11,5                    |         |             |                |              |      |                   |                |
| 30 | 2023 | 0,6                    | 11,5                    |         |             |                |              |      |                   |                |
| 21 |      |                        |                         |         |             |                |              |      |                   |                |

Рисунок 25.14 Демонстрация функции ПРЕДСКАЗ.

Рассчитаем среднее значение на основании имеющихся и расчетных данных с помощью функции: =CP3HA4(B4:B30).

Для этого посчитаем «Среднее значение на 2017 год» =СРЗНАЧ(В4:24), которое будет равно 8%. Затем аналогично, рассчитаем «Предполагаемое среднее значение» =СРЗНАЧ(В4:В30), равное 6,6%. Учтем также «Возможные изменения» = G7 -GE5, отняв от «Предполагаемого среднего значения» – «Среднее значение на 2017 год» результат составит -1.4%. Просчитаем «Возможные изменения в % отношении» = G10/ G5, а именно «Возможные изменения» / «Среднее значение на 2017 год» получим -17 %.

| G7   | $ f_x$                                                                                                    | =СРЗНАЧ(В4:                                                                                                    | B30)                                                                                                    |                                                                                                    |                                                                                                    |                                                                                                    |
|------|----------------------------------------------------------------------------------------------------|----------------------------------------------------------------------------------------------------|----------------------------------------------------------------------------------------------------|----------------------------------------------------------------------------------------------------|----------------------------------------------------------------------------------------------------|----------------------------------------------------------------------------------------------------|
| А    | В                                                                                                    | E                                                                                                    | F                                                                                                    | G                                                                                                    | Н                                                                                                    | I                                                                                                    |
|      |                                                                                                    | функция                                                                                                    | ПРЕДСКАЗ                                                                                                    | ДЛЯ ПРОГІ                                                                                                    | ЮЗИРОВА                                                                                                    | НИЯ БУДУЩИХ ЗНА                                                                                                    |
|      |                                                                                                    |                                                                                                    |                                                                                                    |                                                                                                    |                                                                                                    |                                                                                                    |
|      | Уровень безработицы, в                                                                                                    |                                                                                                    |                                                                                                    |                                                                                                    |                                                                                                    |                                                                                                    |
|      | процентах с                                                                                                    |                                                                                                    |                                                                                                    |                                                                                                    |                                                                                                    |                                                                                                    |
|      | использованием функции                                                                                                    |                                                                                                    |                                                                                                    |                                                                                                    |                                                                                                    |                                                                                                    |
| года | линейного тренда                                                                                                    |                                                                                                    |                                                                                                    |                                                                                                    |                                                                                                    |                                                                                                    |
| 1997 | 13,00                                                                                                    |                                                                                                    |                                                                                                    | Среднее зна                                                                                                    | чение на 20                                                                                                    | )17 г.                                                                                                    |
| 1998 | 13,10                                                                                                    |                                                                                                    |                                                                                                    | 8,0                                                                                                    | =СРЗНАЧ(В4                                                                                                    | I:B24)                                                                                                    |
| 1999 | 13,50                                                                                                    |                                                                                                    |                                                                                                    | Предполага                                                                                                    | мое средне                                                                                                    | е значение                                                                                                    |
| 2000 | 12,80                                                                                                    |                                                                                                    |                                                                                                    | 6,6                                                                                                    | =СРЗНАЧ(В4                                                                                                    | :B30)                                                                                                    |
| 2001 | 10,40                                                                                                    |                                                                                                    |                                                                                                    |                                                                                                    |                                                                                                    |                                                                                                    |
| 2002 | 9,30                                                                                                    |                                                                                                    |                                                                                                    | Возможные                                                                                                    | изменения                                                                                                    |                                                                                                    |
| 2003 | 8,80                                                                                                    |                                                                                                    |                                                                                                    | -1,4                                                                                                    | = G7 - G5                                                                                                    |                                                                                                    |
| 2019 | 2,5                                                                                                    |                                                                                                    |                                                                                                    | Возможные                                                                                                    | изменения                                                                                                    | в %                                                                                                    |
| 2020 | 2,0                                                                                                    |                                                                                                    |                                                                                                    | -17%                                                                                                    | = G10/ G5                                                                                                    |                                                                                                    |
| 2021 | 1,6                                                                                                    |                                                                                                    |                                                                                                    |                                                                                                    |                                                                                                    |                                                                                                    |
| 2022 | 1,1                                                                                                    |                                                                                                    |                                                                                                    |                                                                                                    |                                                                                                    |                                                                                                    |
| 2023 | 0,6                                                                                                    |                                                                                                    |                                                                                                    |                                                                                                    |                                                                                                    |                                                                                                    |
|      | 67<br>А<br>года<br>1997<br>1998<br>1999<br>2000<br>2001<br>2002<br>2003<br>2003<br>2003<br>2003<br>2002<br>2020<br>2022<br>2022 | G7         €         ƒ           A         B           Уровень безработицы, в<br>процентах с<br>использованием функции<br>линейного тренда           1997         13,00           1998         13,10           1999         13,50           2000         12,80           2001         10,40           2002         9,30           2003         8,80           2019         2,5           2020         2,0           2021         1,6           2022         1,1           2023         0,6 | G7         С         £         =CP3HA4(B4:           A         B         E         ФУНКЦИЯ           Уровень безработицы, в<br>процентах с<br>использованием функции<br>линейного тренда         9         9           1997         13,00         1998         13,50           2000         12,80         2001         10,40           2001         10,40         2,50         2003         8,80           2019         2,5         2,20         2,0         2,00           2021         1,6         2,022         1,1         2,023         0,6 | G7         fx         =CP3HAЧ(B4:B30)           A         B         E         F           ФУНКЦИЯ ПРЕДСКАЗ          ФУНКЦИЯ ПРЕДСКАЗ           Уровень безработицы, в<br>процентах с<br>использованием функции<br>линейного тренда             1997         13,00             1998         13,10             2000         12,80             2001         10,40             2003         8,80             2019         2,5             2021         1,6             2022         1,1 | G7         К         =CP3HA4(B4:B30)           A         B         E         F         G           ФУНКЦИЯ ПРЕДСКАЗ ДЛЯ ПРОП         ФУНКЦИЯ ПРЕДСКАЗ ДЛЯ ПРОП         Процентах с         Процентах с         Процентах с         Процентах с         Процентах с         Процентах с         Процентах с         Процентах с         Процентах с         Предполата         В         Среднее зна         В         В         Предполата         В         Предполата         В         В         Предполата         В         В         Предполата         В         В         Предполата         В         В         Предполата         В         В         Предполата         В         В         Предполата         В         В | G7         •         £         =CP3HA4(B4:B30)           A         B         E         F         G         H           ФУНКЦИЯ ПРЕДСКАЗ ДЛЯ ПРОГНОЗИРОВА         ФУНКЦИЯ ПРЕДСКАЗ ДЛЯ ПРОГНОЗИРОВА             Уровень безработицы, в<br>процентах с<br>использованием функции<br>линейного тренда               1997         13.00         Среднее значение на 20          8,0         =CP3HA4(B4           1998         13.10         8,0         =CP3HA4(B4              2000         12,80         6,6         =CP3HA4(B4               2001         10,40 |

Рисунок 25.15. Аналитическая часть исследования.

Можно сделать вывод о том, что динамика снижения уровня безработицы в РК до 2023 года сохранится. Если рассмотреть выборку из нашего примера, величины прожиточного минимума в РК в динамике с 1997 по 2023 годы. При этом имея данные только по 2017 год, мы можем использовать метод прогнозируемого экспоненциального роста вычислить значения 6 последующих лет.

Для это выполним следующие действия: Выделяем диапазон ячеек C25:C30 и через ленту перемещаемся во вкладку «Формулы». В группе инструментов на ленте «Библиотека функций» кликаем по кнопке «Другие функции». В открывшемся списке выбираем категорию «Статистические». Открытом перечне доступных элементов выбираем нужную нам функцию РОСТ.

Итак, = РОСТ (Выборка;А4:А24;А25:А30), где аргументы функции:

известные\_значения\_у C4:C24 – диапазон известных значений, содержащих данные о величине прожиточного минимума;

известные\_значения\_х – A4:A24 – диапазон лет, для которых известны значения; новые\_значения\_х – A25:A30 – значение, соответствующее номеру года, для которого необходимо выполнить расчет.

|    |      | - (° × ✓ fx            | =РОСТ(Выбо   | рка;А4:А24;А2      | 5:A30)           |                       |            |                         |     |
|----|------|------------------------|--------------|--------------------|------------------|-----------------------|------------|-------------------------|-----|
|    | А    | С                      | F            | G                  | Н                | 1                     |            | J                       |     |
| 1  |      |                        |              |                    |                  |                       |            |                         |     |
| 2  |      |                        |              |                    |                  |                       |            |                         |     |
|    |      | Величина прожиточного  | Аргументы с  | функции            |                  |                       |            | 6                       | x   |
|    |      | минимума,долларов США, | POCT         |                    |                  |                       |            |                         |     |
| 3  | года | POCI                   | Известны     | ие значения у      | Выборка          | <b>1</b>              | = {46,46   | :47.46:28.4:28.19:31.32 | :3  |
| 4  | 1997 | 46,46                  | Magac        |                    | 44:424           |                       | - /1007    | 1998-1999-2000-2001-20  | 0   |
| 14 | 2007 | 78,77                  | Pibbeel      | noic_ondirention_x | 87.827           |                       | - (1))//   | 2010.2020.2021.20       |     |
| 15 | 2008 | 102,78                 | Ho           | вые_значения_х     | A25:A30          |                       | = {2018:   | 2019:2020:2021:2022:20  | 237 |
| 16 | 2009 | 85,83                  |              | Конст              |                  | 15                    | • логич    | еское                   |     |
| 17 | 2010 | 91,53                  |              |                    |                  |                       | = {92,39   | 7984977456:96,7706848   | 41  |
| 18 | 2011 | 109,62                 | Возвращает   | значения в соотв   | етствии с экспон | енциальным трендом.   |            |                         |     |
| 19 | 2012 | 112,77                 |              | 1звестные_знач     | чения_у множе    | ство значений у, кото | рые уже из | вестны для соотношени   | я   |
| 20 | 2013 | 116,93                 |              |                    | y=0*n            | n…x, массив или диапа | зон положи | тельных чисел.          |     |
| 21 | 2014 | 16,41                  |              |                    |                  |                       |            |                         |     |
| 22 | 2015 | 88,61                  | Значение:    | 92                 |                  |                       |            |                         |     |
| 23 | 2016 | 63,16                  | Справка по : | атой функции       |                  |                       | 6          | ОК Отм                  | ена |
| 24 | 2017 | 72,95                  |              |                    |                  |                       |            |                         |     |
| 25 | 2018 | эрка;А4:А24;А25:А30)   |              |                    |                  |                       |            |                         |     |
| 26 | 2019 | 97                     |              |                    |                  |                       |            |                         |     |
| 27 | 2020 | 101                    |              |                    |                  |                       |            |                         |     |
| 28 | 2021 | 106                    |              |                    |                  |                       |            |                         |     |
| 29 | 2022 | 111                    |              |                    |                  |                       |            |                         |     |
| 30 | 2023 | 116                    |              |                    |                  |                       |            |                         |     |
| 24 |      |                        |              |                    |                  |                       |            |                         |     |

Рисунок 25.16 Демонстрация использования функции РОСТ.

Для ввода формулы используем комбинацию клавиш CTRL+SHIFT+Enter, так как формула должна выполняться в массиве. В результате получим:

Лекция: Использование возможностей MS Excel в исследовательской деятельности

|    | C29  | • (• f <sub>x</sub>    | {=РОСТ(Выбор | ока;А4:А24;А25 | 5:A30)} |
|----|------|------------------------|--------------|----------------|---------|
|    | А    | С                      | F            | G              | Н       |
| 1  |      |                        |              |                |         |
| 2  |      |                        |              |                |         |
|    |      | Величина прожиточного  |              |                |         |
|    |      | минимума,долларов США, |              |                |         |
| 3  | года | РОСТ                   |              |                |         |
| 4  | 1997 | 46,46                  |              |                |         |
| 14 | 2007 | 78,77                  |              |                |         |
| 15 | 2008 | 102,78                 |              |                |         |
| 16 | 2009 | 85,83                  |              |                |         |
| 17 | 2010 | 91,53                  |              |                |         |
| 18 | 2011 | 109,62                 |              |                |         |
| 19 | 2012 | 112,77                 |              |                |         |
| 20 | 2013 | 116,93                 |              |                |         |
| 21 | 2014 | 16,41                  |              |                |         |
| 22 | 2015 | 88,61                  |              |                |         |
| 23 | 2016 | 63,16                  |              |                |         |
| 24 | 2017 | 72,95                  |              |                |         |
| 25 | 2018 | 92                     |              |                |         |
| 26 | 2019 | 97                     |              |                |         |
| 27 | 2020 | 101                    |              |                |         |
| 28 | 2021 | 106                    |              |                |         |
| 29 | 2022 | 111                    |              |                |         |
| 30 | 2023 | 116                    | ,            |                |         |

Рисунок 25.17 результат использования функции РОСТ.

Визуально заметно явное несоответствие найденных величин диапазону уже известных значений. В MS Excel существует еще одна функция для прогнозирования на основе известных значений – Тенденция.

Используем наш рассмотренный ранее пример. В таблице MS Excel содержатся данные величины прожиточного минимума в РК с 1997 по 2017 гг. Необходимо спрогнозировать на 2018–2023 годы.

Для прогноза данных величины прожиточного минимума в РК на 6 последующих лет выполним следующие действия: в категории функций «Статистические» выбираем нужную нам функцию ТЕНДЕНЦИЯ.

Итак, =ТЕНДЕНЦИЯ(Выборка;А4:А24;А25), где аргументы функции:

- известные\_значения\_у В4:В24 диапазон известных значений, содержащих данные о величины прожиточного минимума;
- известные\_значения\_х А4:А24 диапазон лет, для которых известны значения; новые\_значения\_х
   А25 значение, соответствующее номеру года, для которого необходимо выполнить расчет.

Кликаем на клавишу ОК.

Результат этого расчета выводится в отдельную ячейку, в которой и содержится формула равная в нашем случае 96,6 долларов США в 2018 г. Аналогично рассчитаем все остальные величины.

Сравним полученные результаты нашего примера с использованием данных функции РОСТ и ТЕНДЕНЦИЯ. Как видно, синтаксические записи функций РОСТ и ТЕНДЕНЦИЯ идентичны, однако они используют различные алгоритмы для вычислений.

|        | G25          | $ f_x$                                                        |                                                         |                  |   |
|--------|--------------|---------------------------------------------------------------|---------------------------------------------------------|------------------|---|
| 4      | А            | В                                                             | С                                                       | F                |   |
| 1      |              | ФУНКЦИИ ТЕНДЕНЦИ                                              | Я и POCT В EXCEL ДЛ                                     | <b>ІЯ ПРОГНО</b> | 3 |
| 2      |              |                                                               |                                                         |                  |   |
| 2      |              | Величина прожиточного<br>минимума, долларов США,<br>ТЕНЛЕНЦИЯ | Величина прожиточного<br>минимума,долларов США,<br>РОСТ |                  |   |
| 3<br>4 | года<br>1997 | 46.46                                                         | 46.46                                                   |                  |   |
| 20     | 2013         | 116.93                                                        | 116.93                                                  |                  | - |
| 21     | 2014         | 16,41                                                         | 16,41                                                   |                  |   |
| 22     | 2015         | 88,61                                                         | 88,61                                                   |                  |   |
| 23     | 2016         | 63,16                                                         | 63,16                                                   |                  |   |
| 24     | 2017         | 72,95                                                         | 72,95                                                   |                  |   |
| 25     | 2018         | 96,6                                                          | 92                                                      |                  |   |
| 26     | 2019         | 99,6                                                          | 97                                                      |                  |   |
| 27     | 2020         | 102,6                                                         | 101                                                     |                  |   |
| 28     | 2021         | 105,6                                                         | 106                                                     |                  |   |
| 29     | 2022         | 108,6                                                         | 111                                                     |                  |   |
| 30     | 2023         | 111,5                                                         | 116                                                     |                  |   |
|        |              |                                                               |                                                         |                  |   |

Рисунок 25.18 Анализ результатов использования функций Тенденция и РОСТ.

Как видно из данных значения функции ТЕНДЕНЦИЯ отличаются от значений функции РОСТ и более реальные относительно динамики изменения по годам. То есть, в данном примере функция ТЕНДЕНЦИЯ дает более точный прогноз, и целесообразно использовать именно ее.

Определить наклон аппроксимирующей прямой для показателей величины прожиточного минимума на протяжении нескольких лет (1997–2017гг.).

Для нахождения наклона используем следующую формулу из категории «Статистические» – НАКЛОН. Итак, = НАКЛОН (B2:B22;A2:A22), где аргументы функции:

известные\_значения\_у B2:B22 – диапазон известных значений, содержащих данные о величины прожиточного минимума; характеризующие зависимую переменную у;

известные\_значения\_х – A4:A30 –диапазон ячеек с данными об годах, характеризующие независимую переменную х.

В результате вычислений получим:

|   | B23    | <del>~</del> (@   | f <sub>x</sub> | =НАКЛ | пон(в2:в2 | 2;A2:A22) |   |
|---|--------|-------------------|----------------|-------|-----------|-----------|---|
| 4 | А      | В                 |                | E     | F         | G         |   |
|   |        |                   |                |       |           |           |   |
|   |        | Величина          |                |       |           |           |   |
|   |        | прожиточного      |                |       |           |           |   |
|   |        | минимума,долларов |                |       |           |           |   |
|   |        | США               |                |       |           |           |   |
| - | период |                   |                |       |           |           | _ |
| 5 | 2003   | 34,28             |                |       |           |           |   |
| ) | 2004   | 39,89             |                |       |           |           |   |
| 0 | 2005   | 45,26             |                |       |           |           |   |
| 1 | 2006   | 66,70             |                |       |           |           |   |
| 2 | 2007   | 78,77             |                |       |           |           |   |
| 3 | 2008   | 102,78            |                |       |           |           |   |
| 4 | 2009   | 85,83             |                |       |           |           |   |
| 5 | 2010   | 91,53             |                |       |           |           |   |
| 6 | 2011   | 109,62            |                |       |           |           |   |
| 7 | 2012   | 112,77            |                |       |           |           |   |
| 8 | 2013   | 116,93            |                |       |           |           |   |
| 9 | 2014   | 16,41             |                |       |           |           |   |
| 0 | 2015   | 88,61             |                |       |           |           |   |
| 1 | 2016   | 63,16             |                |       |           |           |   |
| 2 | 2017   | 72,95             | l              |       |           |           |   |
| 3 | угол   | 3,0               | нак            | лон   |           |           |   |

Рисунок 25.19 Результат использования функции НАКЛОН.

Полученное значение свидетельствует о том, что на протяжении обозначенного периода показатель величины прожиточного минимума в Республики Казахстан в среднем увеличивался примерно на 3 доллара США.

Два массива данных характеризуют показатели одной величины (Y) относительной другой (X). Предположить, каким будет значение величины Y, если X примет значение 0 (нуль).

Рассмотрим выборку зависимости величины прожиточного минимума от уровня безработицы в РК в диапазоне 1997–2017 гг.

Для нахождения координаты пересечения с осью Ординат введем следующую формулу из категории «Статистические» – ОТРЕЗОК.

Итак, = ОТРЕЗОК (В2:В22;А2:А22), где аргументы функции:

известные\_значения\_у B2:B22 – диапазон известных значений, содержащих данные о величины прожиточного минимума; характеризующие зависимую переменную у;

известные\_значения\_х – A4:A30 – диапазон ячеек с данными об годах, характеризующие независимую переменную х.

В результате получим – 117,2 долларов США.

Рассмотрим теперь корреляционно- регрессионный анализ.

Рассмотрим проблему, зависит ли величина прожиточного минимума, в долларах от среднегодового обменного курса и уровня безработицы. Для анализа и построения модели нам необходимо прежде всего рассмотреть коэффициент корреляции, т.е. оценить существует ли связь между независимым фактором и независимыми факторами, кроме того необходимо из модели исключит интрекоррелированные факторы, если таковые имеются. Для начала используем уже известный нам инструмент Данные-Анализ данных. Если есть необходимость настройте его. ПО итогам работы данного инструмента получили следующие

#### Книга: Основы статистики Лекция: Использование возможностей MS Excel в исследовательской деятельности

результаты.

|        |                       | CX              | V                 |                           | Величина          |                        |                  |
|--------|-----------------------|-----------------|-------------------|---------------------------|-------------------|------------------------|------------------|
|        | реличина прожиточного | Среднегодовои   | уровень           |                           | прожиточного      |                        | Уровень          |
|        | сша по                | ооменный курс   | оезрасстицы, в    |                           | минимума,долларов | Среднегодовой обменный | безработицы,     |
| Период | Cm2(1)                | Manual and (ve) | inpertensite (ne) |                           | США (У)           | курс доллара США (Х1)  | в процентах (Х2) |
|        |                       |                 |                   | Beauting another second   |                   |                        |                  |
| 1007   | 46.46                 | 75.44           | 12.00             | величина прожиточного     |                   |                        |                  |
| 1997   | 40,40                 | 73,44           | 10,00             | минимума,долларов сша (у) |                   |                        |                  |
|        | 17.15                 | 78.20           | 12.10             | среднегодовой обменный    |                   |                        |                  |
| 1998   | 47,40                 | /0,20           | 15,10             | курс доллара сшА (Х1)     | 0,10/804001       | 1                      |                  |
|        |                       |                 |                   | Уровень безработицы,      |                   |                        |                  |
| 1999   | 28,40                 | 119,52          | 13,50             | в процентах (X2)          | -0,631262974      | -0,578413678           | 1                |
| 2000   | 28,19                 | 142,13          | 12,80             |                           |                   |                        |                  |
| 2001   | 31,32                 | 146,74          | 10,40             |                           |                   |                        |                  |
| 2002   | 31,06                 | 153,28          | 9,30              |                           |                   |                        |                  |
| 2003   | 34,28                 | 149,58          | 8,80              |                           |                   |                        |                  |
| 2004   | 39.89                 | 136.04          | 8.40              |                           |                   |                        |                  |
| 2005   | 45.26                 | 132.88          | 810               |                           |                   |                        |                  |
| 2005   | 65.70                 | 126.09          | 7.80              |                           |                   |                        |                  |
| 2000   | 78.77                 | 122,55          | 7,30              |                           |                   |                        |                  |
| 2007   | 102.78                | 120.30          | 6.60              |                           |                   |                        |                  |
| 2008   | 05.02                 | 147.50          | 6,00              |                           |                   |                        |                  |
| 2009   | 05,05                 | 147,30          | 0,00              |                           |                   |                        |                  |
| 2010   | 91,55                 | 147,55          | 5,80              |                           |                   |                        |                  |
| 2011   | 109,62                | 146,62          | 5,40              |                           |                   |                        |                  |
| 2012   | 112,77                | 149,11          | 5,30              |                           |                   |                        |                  |
| 2013   | 116,93                | 152,13          | 5,20              |                           | ,                 |                        |                  |
| 2014   | 16,41                 | 179,19          | 5,00              |                           |                   |                        |                  |
| 2015   | 88,61                 | 221,73          | 5,10              |                           |                   |                        |                  |
| 2016   | 63,16                 | 342,16          | 5,00              |                           |                   |                        |                  |
| 2017   | 72,95                 | 326,00          | 4,90              |                           |                   |                        |                  |
|        |                       |                 |                   |                           |                   |                        |                  |

Рисунок 25.20 Исходные данные и корреляционная матрица.

Связь между величиной прожиточного минимума (У) и среднего годового курса валюты связь отсутствует так как коэффициент корреляции равен 0,11, что свидетельствует о слабой зависимости между факторами. Коэффициент корреляции между факторами величина прожиточного минимума и уровень безработицы равен -0,63, что свидетельствует об обратной связи, причем данная связь является так сказать заметной, т.е. при увеличении уровня безработицы снижается величина прожиточного минимума, согласно шкале о который мы уже говорили. Кроме этого рассмотрим существует ли связь между независимыми факторами, т.е. среднегодовым обменным курсом валюты и уровнем безработицы. Да она имеется, причем имеем обратная и заметная, и равна -0,59. Отсюда следует, что необходимо исключить один из показателей, исключаем то, который дает слабую межфакторную связь с независимым фактором, т.е. среднегодовой обменный курс валюты. В итоге мы с вами будем рассматривать уравнение парной регрессии. Для этого применим инструмент Анализ Данных – Регрессия. В результате получим оценочную таблицу показателей уравнения регрессии.

| 1  | вывод итогов             |              |             |              |             |              |              |              |               |  |
|----|--------------------------|--------------|-------------|--------------|-------------|--------------|--------------|--------------|---------------|--|
| 2  |                          |              |             |              |             |              |              |              |               |  |
| 3  | Регрессионная статистика |              |             |              |             |              |              |              |               |  |
| 4  | Множественный R          | 0,631262974  |             |              |             |              |              |              |               |  |
| 5  | R-квадрат                | 0,398492943  |             |              |             |              |              |              |               |  |
| 6  | Нормированный R-квадрат  | 0,366834677  |             |              |             |              |              |              |               |  |
| 7  | Стандартная ошибка       | 25,33489947  |             |              |             |              |              |              |               |  |
| 8  | Наблюдения               | 21           |             |              |             |              |              |              |               |  |
| 9  |                          |              |             |              |             |              |              |              |               |  |
| 10 | Дисперсионный анализ     |              |             |              |             |              |              |              |               |  |
| 11 |                          | df           | SS          | MS           | F           | Значимость F |              |              |               |  |
| 12 | Регрессия                | 1            | 8079,265485 | 8079,265485  | 12,58732682 | 0,00214865   |              |              |               |  |
| 13 | Остаток                  | 19           | 12195,2855  | 641,8571314  |             |              |              |              |               |  |
| 14 | Итого                    | 20           | 20274,55098 |              |             |              |              |              |               |  |
| 15 |                          |              |             |              |             |              |              |              |               |  |
|    |                          |              | Стандартная |              |             |              |              |              |               |  |
| 16 |                          | Коэффициенты | ошибка      | t-статистика | Р-Значение  | Нижние 95%   | Верхние 95%  | Нижние 95,0% | Верхние 95,0% |  |
| 17 | Y-пересечение            | 117,1760515  | 16,04610398 | 7,302461185  | 6,32104E-07 | 83,59116989  | 150,7609331  | 83,59116989  | 150,7609331   |  |
|    | Уровень безработицы,     |              |             |              |             |              |              |              |               |  |
| 18 | в процентах (X2)         | -6,704403116 | 1,889702184 | -3,547862289 | 0,00214865  | -10,65959524 | -2,749210989 | -10,65959524 | -2,749210989  |  |
|    |                          |              |             |              |             |              |              |              |               |  |

Рисунок 25.21 Вывод итоговых результатов по модели.

Из таблицы видно что a=117,18, в=-6,7, т.е. модель будет выглядит следующим образом У=117,18-6,7\*Х+Е, т.е. при увеличении уровня безработицы на 1 % снижается величина прожиточног=о минимума на 6,7 доллара. Множественный R, R-квадрат и нормированный R, характеризуют модель не с лучшей стороны, но нельзя сказать, что совсем плохо, так как множественный R больше чем 0,5, но меньше 0,7. Поэтому оценим модель по F-критерию Фишера, согласно данного критерия модель статистически значима так как величина значимость F меньше чем 0,05. Параметры модели так же статистически значимы по критерию Стьюдента. Для этого, мы сравниваем значения в столбце P-значение также с 0,05 и видим, что величины для каждого параметра модели меньше чем 0,05. Аналогично можно провести анализ вышеуказанных показателей сравнив значения в столбце F и t статистика с табличными. получим аналогичный результат. Оценивая доверительный интервал, мы видим, что наши параметры попадают в данные интервалы, и они являются корректными. Что можно сказать о модели в целом, в принципе показатели не совсем худшие, но не выдерживают требований к оценке модели, кроме того ошибка аппроксимации достаточно большая и составляет 18%. что свидетельствует о плохом качестве модели. Таким образом, фактор уровень безработицы не является ключевым при формировании величины прожиточного. минимума. Т.е., все операции, проделанные выше становятся бессмысленными в плане проведения прогнозирования (функции ПРЕДСКАЗ, РОСТ и т.д.). Что необходимо для решения проблемы – нужно пересмотреть перечень независимых факторов, и перед проведением каких-либо операций необходимо рассчитать коэффициент корреляции. Возникнет вопрос, а почему в качестве примера взят материал, который не принес на должного результат? Этим самым хотелось показать, что в профессиональной и исследовательской деятельности не всегда исследование дает положительный результат. Наличие отрицательного результата, дает свой ответ на поставленные вопросы, т.е. чего не нужно делать и рекомендации обществу какие показатели не стоит рассматривать при моделировании того или иного процесса.

В доказательство сделанных нами выводов построим линию тренда, причем отметим на графике уравнение регрессии и значение R квадрат и уравнение регрессии, выбираем линейную форму тренда, из рисунка видно, что фактические данные и линия регрессии не отражают сущности изучаемого явления, и к тому же мы видим не очень высокий коэффициент детерминации, если рассмотреть исходный график зависимости показателей, то имеются незначительные выбросы, которые ухудшают качество модели, что подтверждает выше сказанное: показатель прожиточного минимума не зависит от уровня инфляции.

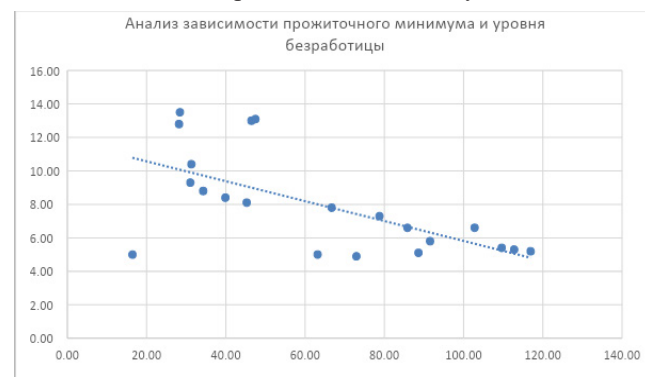

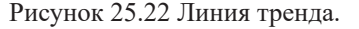

На этом мы завершаем изучение курса «Основы статистики», основой которого являлась книга Джозефа Хили «Основы статистики». Для более глубокого понимания были использованы дополнительные источники – это лекции профессора Шалабанова А.К. и Роганова Д.А, ну и конечно же не обошлось и без официальных интернет источников. Книга сама по себе очень интересная, и может стать настольной, если у вас есть интерес к статистическим исследованиям, в ней много красочных примеров, правда они далеки от нашей реальности, нас волнуют немного другие проблемы. Для более глубокого понимания необходимы базовые знания математики, освоив основы статистики вы сможете уже сегодня попытаться дать анализ вашим доходам, или рассчитать среднюю стоимость поездки за границу, а возможно и предсказать на какой уровень зарплаты вы выйдете, если освоите дополнительные компетенции, например, основы статистики. Статистика – она везде, она вокруг нас, надо ее просто понять и заговорить с ней на языке цифр.

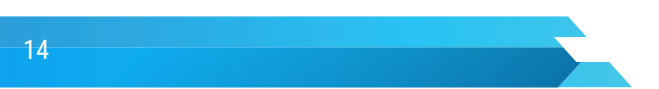